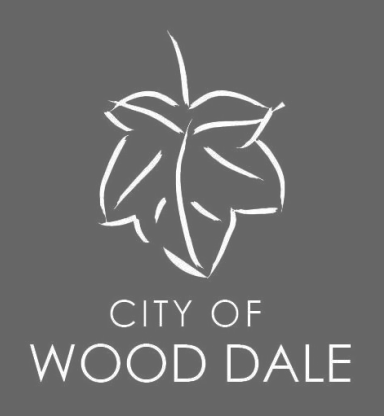

# my.WOODDALE.com Self Service Portal Residential Rental Program Renewing a Rental Application https://my.wooddale.com

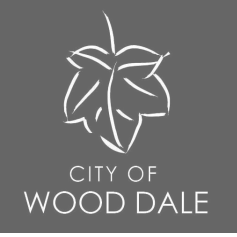

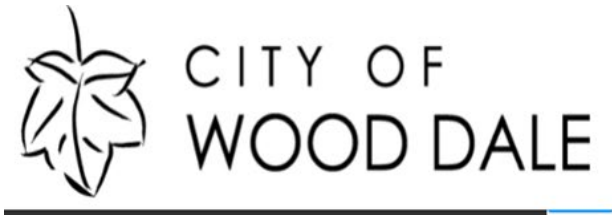

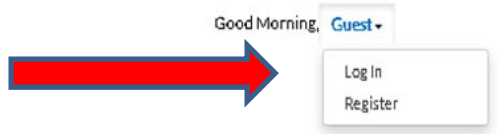

Home Apply Today's Inspections Map 311 Pay Invoices Search Q Calendar 🧿

## The City of Wood Dale, IL - Self Service Portal

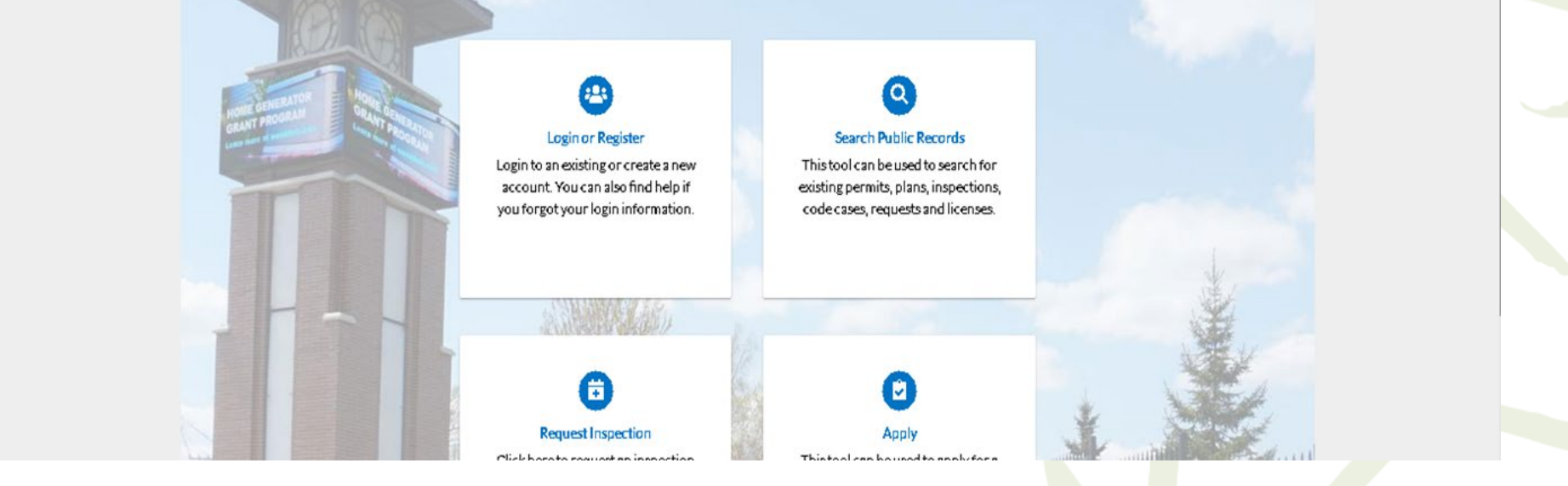

Step 1. Login to your my.wooddale.com Self-Service account.

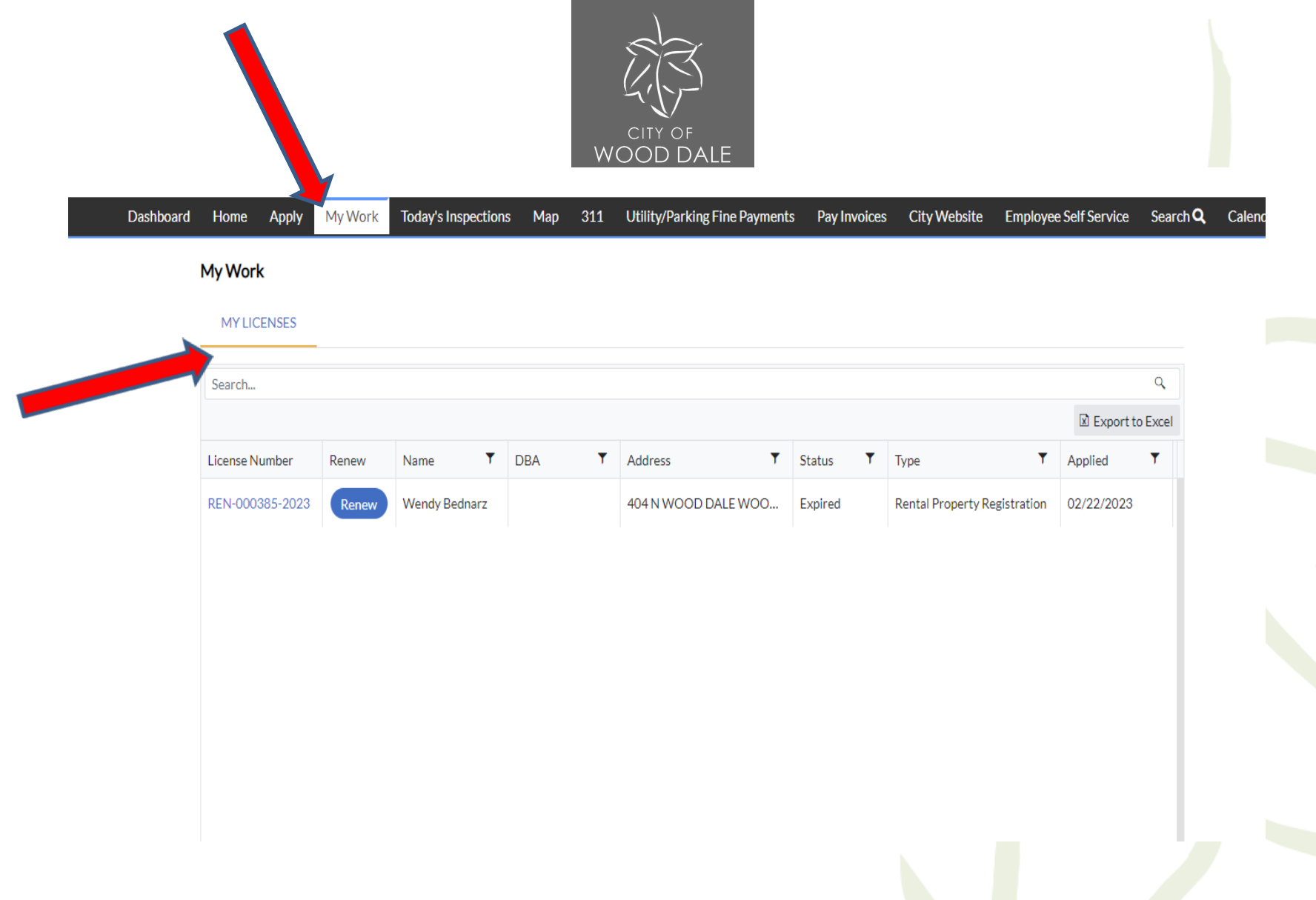

Step 2. Under the "My Work" tab, review "My Licenses".

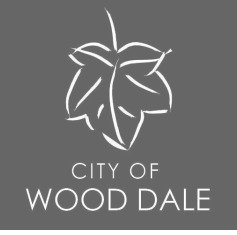

### My Work

#### MY LICENSES

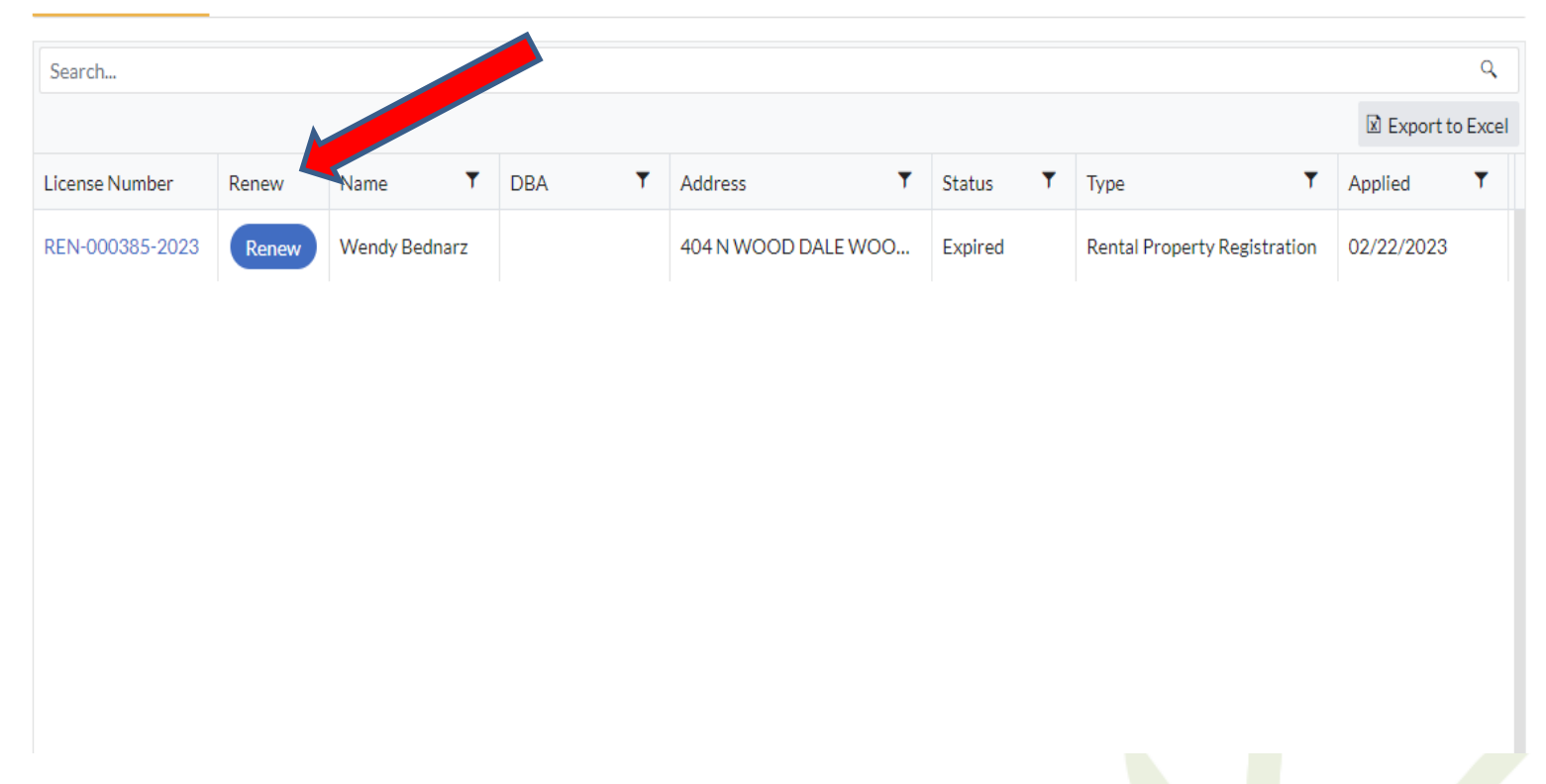

Step 3. Click "Renew" under the expired Rental Property Registration.

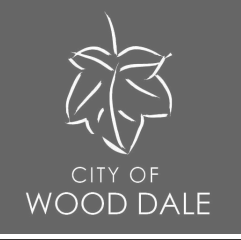

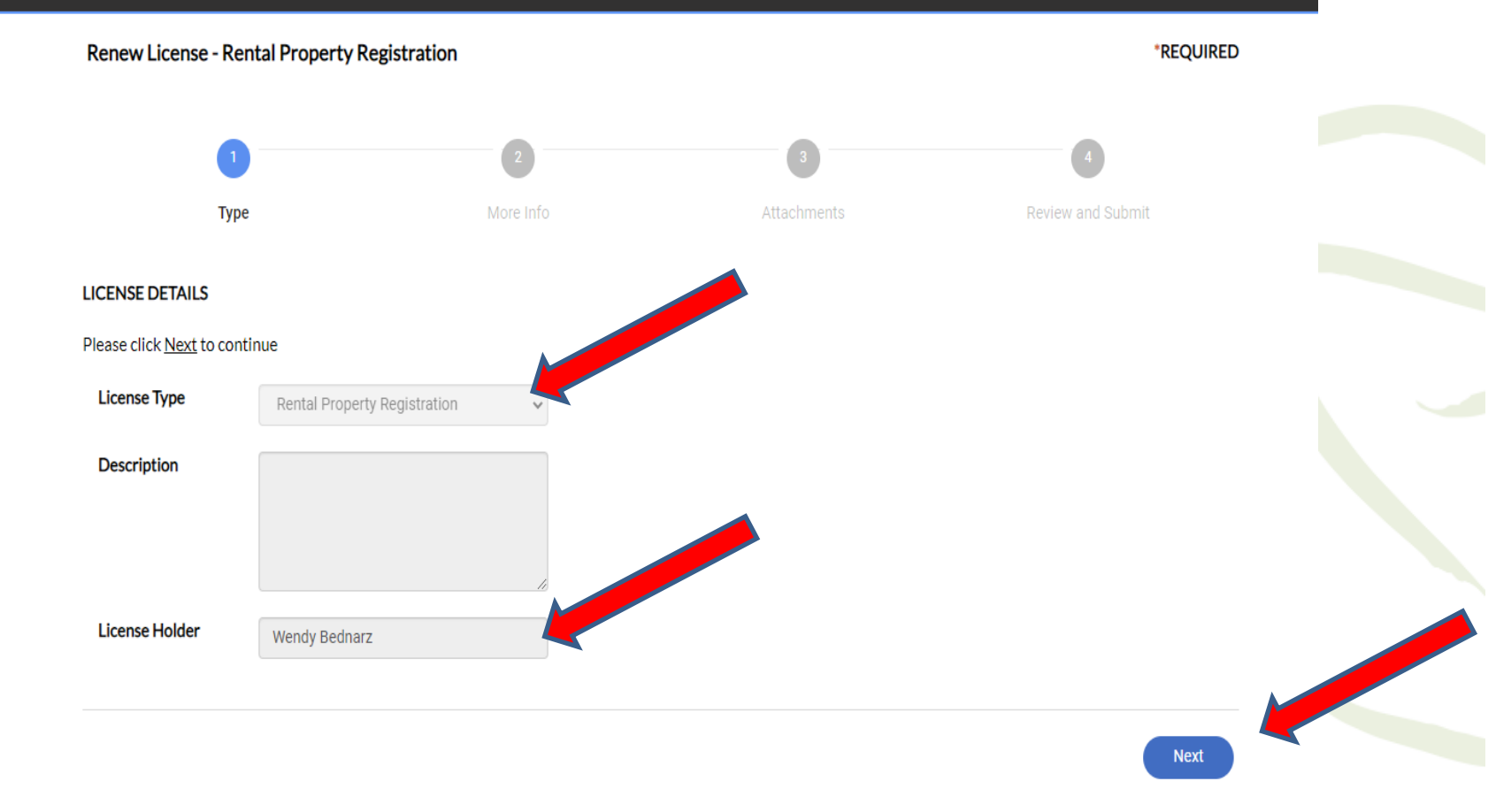

Step 4. Review License Details, including License Type and Description. Click "Next".

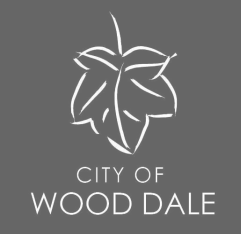

Renew License - Rental Property Registration

\*REQUIRED

|  | Ţ                                  | /pe                             | 2<br>More Info         | At             | 3 4<br>Attachments Review and Submit |               |  |  |  |
|--|------------------------------------|---------------------------------|------------------------|----------------|--------------------------------------|---------------|--|--|--|
|  | MORE INFO                          | *Number of U                    | nits Number of Unit    | s is required. |                                      |               |  |  |  |
|  | Tenant Details<br>At least one row | of information is required. Cli | ick +Add Row to begin. |                |                                      |               |  |  |  |
|  | + Add Row                          | Building Address                | Unit Number            | Tenant Name    | Tenant Phone Number                  | Tenant E-mail |  |  |  |
|  | Back                               |                                 |                        |                |                                      | Next          |  |  |  |

Step 5. Provide more information including the Number of Units and Tenant Details.

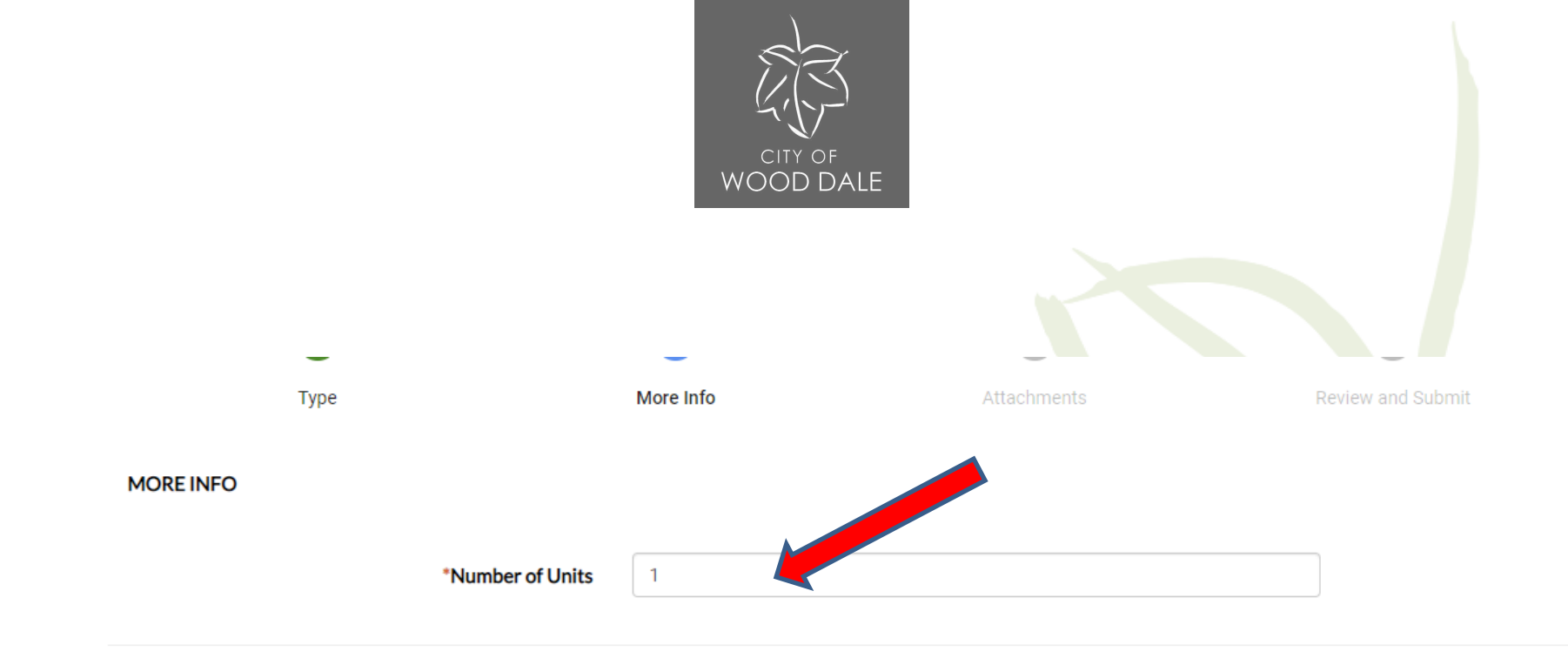

The number of units inputted will dictate the invoice amount.

Step 6. Provide number of units in building. For single family homes please use "1". Please note, each separate address, for example 123 ABC St and 124 ABC St, should have their own application.

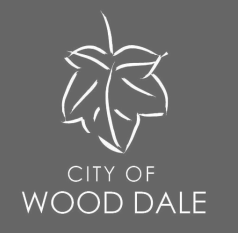

## Add appropriate information and click "Update" when finished.

|                | 0                                    | Edit                        |          | -          |
|----------------|--------------------------------------|-----------------------------|----------|------------|
|                | Туре                                 | Building Address            |          |            |
| MORE INFO      |                                      | Unit Number                 |          |            |
|                |                                      | Tenant Name                 |          |            |
| dd Row"        | *Number of Ur                        | i<br>Tenant Phone<br>Number |          |            |
|                |                                      | Tenant E-mail               |          |            |
| Tenant De      | tails                                |                             | ✓ Update | e 🛇 Cancel |
| At least one r | row of information is required. Clic | k +Add Row to begin.        |          |            |
|                |                                      |                             |          |            |
| + Add Row      |                                      |                             |          |            |

Step 7. Provide Tenant Details.

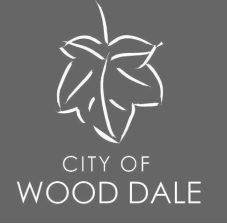

|                      |              | 2         | 3        |      | 4                 |  |
|----------------------|--------------|-----------|----------|------|-------------------|--|
|                      | Туре         | More Info | Attachme | ents | Review and Submit |  |
| E INFO               |              |           |          |      |                   |  |
|                      |              |           |          |      |                   |  |
|                      | "Number of C | Jnits     |          |      |                   |  |
|                      |              |           |          |      |                   |  |
|                      | tails        |           |          |      |                   |  |
| Tenant De            |              |           |          |      |                   |  |
| Tenant De<br>Add Row |              |           |          |      |                   |  |

Step 8. Verify Tenant Details and click "Next".

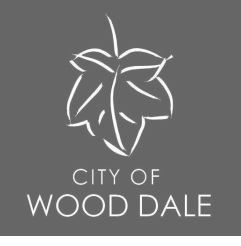

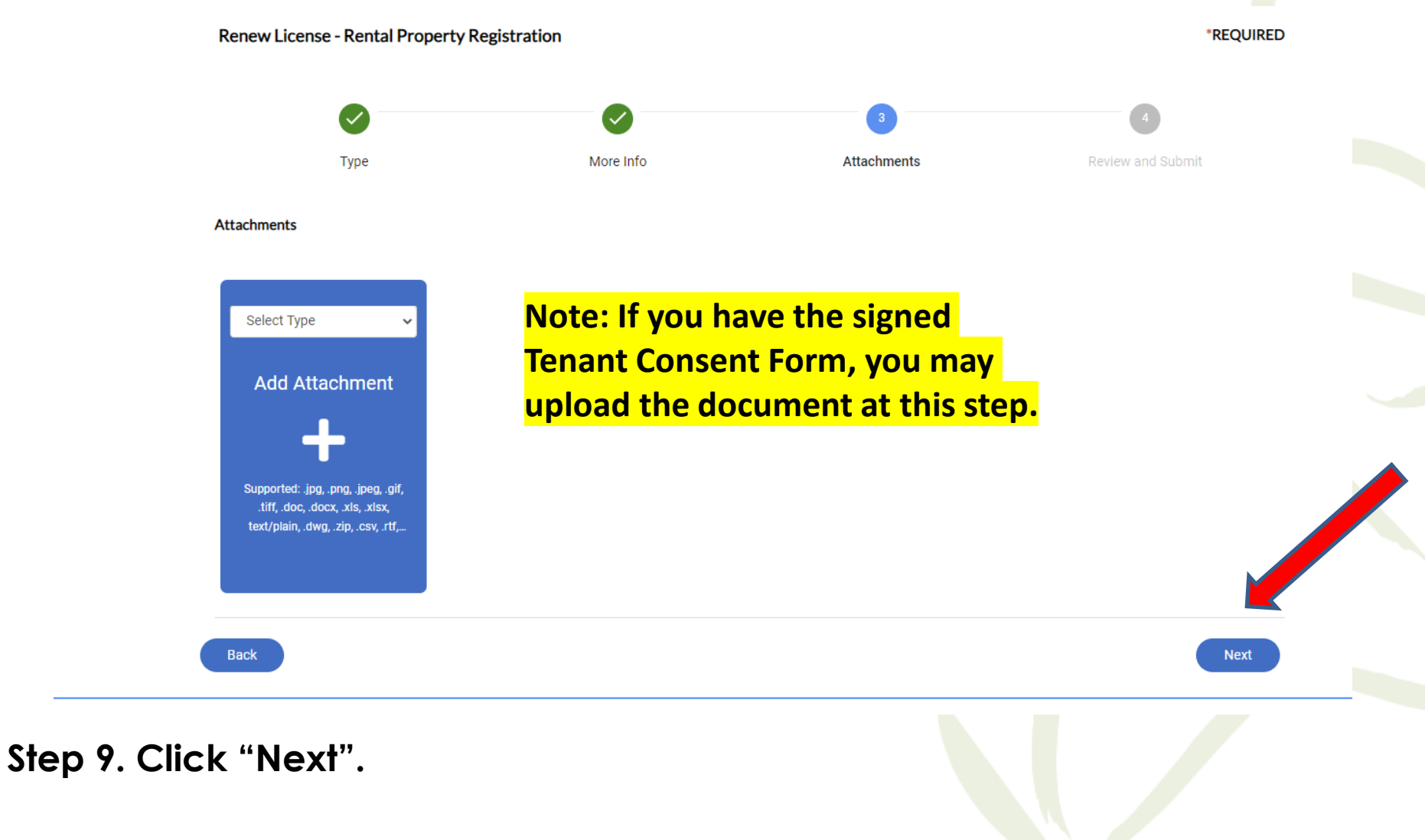

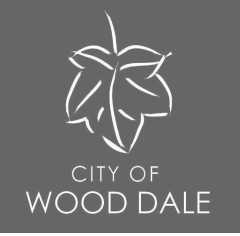

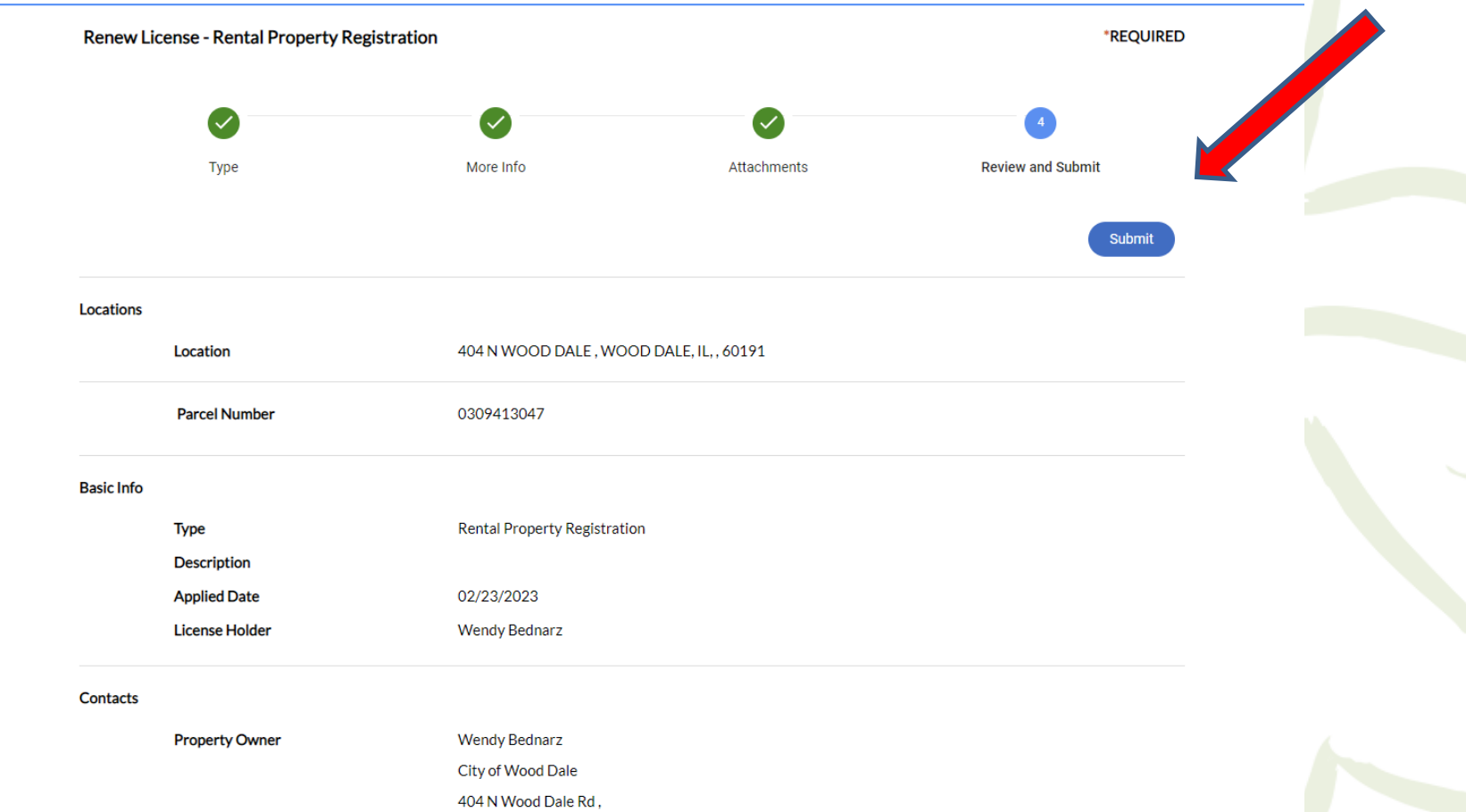

Step 10. Review submittal. If all information is correct, click "Submit".

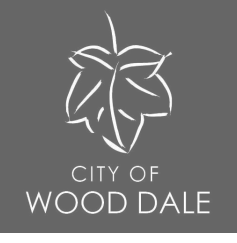

Note: Following review, you will be invoiced and required to schedule an inspection. Inspections are based on geographical zones. You must pass an annual inspection and submit payment for compliance. Failure to comply may result in additional fees and <sup>o L</sup>adjudication.

| Dashboard | Home             | Apply                    | My Work                        | Today's Inspections                                      | Мар                     | 311                 | Utility/Park  | ing Fine Payments               | Pay Invoices      | City Website      | Employee Self Service | Search Q | Calendar 🧿 |  |
|-----------|------------------|--------------------------|--------------------------------|----------------------------------------------------------|-------------------------|---------------------|---------------|---------------------------------|-------------------|-------------------|-----------------------|----------|------------|--|
|           | 🗸 Your li        | icense app               | lication was                   | submitted successfully.                                  | . Please c              | lick the Ac         | dd to Cart bu | utton to pay for the i          | nvoiced fees to c | omplete the proce | ss.                   |          |            |  |
|           | License N        | umber: R                 | REN-0003                       | 88-2023                                                  |                         |                     |               |                                 |                   |                   | Add                   | to Cart  |            |  |
|           | • Lice<br>• Lice | ense canno<br>ense canno | ot be printed<br>ot be printed | d at this time. License ha<br>d at this time. License ha | is unpaid<br>is not bee | fees.<br>en issued. |               |                                 |                   |                   |                       |          |            |  |
|           | License Det      | ails   Tab E             | lements   N                    | 1ain Menu                                                |                         |                     |               |                                 |                   |                   |                       |          |            |  |
|           | License D        | Details                  |                                |                                                          |                         |                     |               |                                 |                   |                   |                       |          |            |  |
|           | I                | License Ho               | older: W                       | /endy Bednarz                                            |                         | Lice                | ense Type:    | Rental Property<br>Registration |                   | Applied Date      | e: 02/23/2023         |          |            |  |
|           |                  | Dis                      | trict:                         |                                                          |                         | Period St           | tart Date:    |                                 |                   |                   |                       |          |            |  |
|           |                  | St                       | atus: In                       | Review                                                   |                         | Expirat             | tion Date:    |                                 |                   |                   |                       |          |            |  |

Step 10. Following submittal, your renewal application will be "In Review". Once fees are paid and inspection has passed, your certificate will be issued.

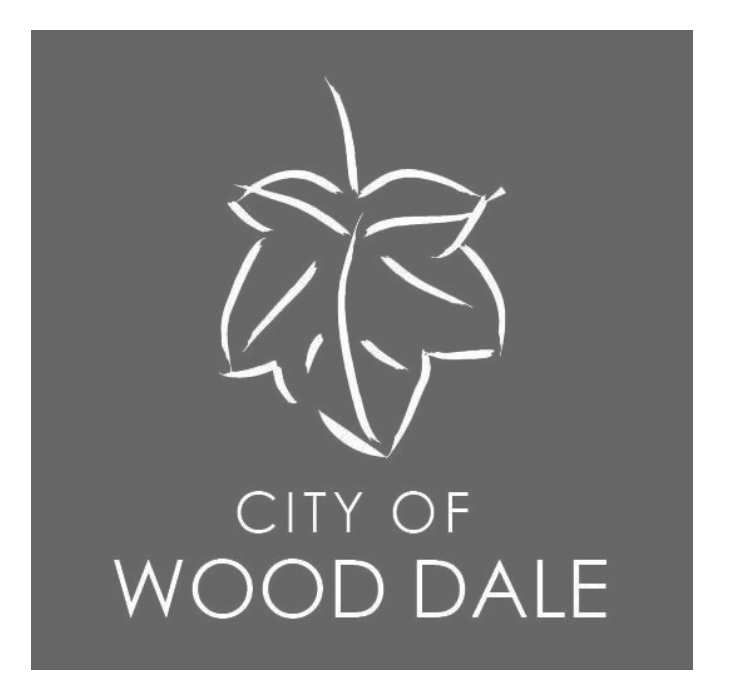

Questions or need additional assistance? Contact the Community Development Department at (630) 766-5133